SERVICIO NACIONAL DE SANIDAD Y CALIDAD AGROALIMENTARIA

# INSCRIPCIÓN Y ACTUALIZACIÓN DE DATOS RENSPA 100% ONLINE

Manual para el usuario externo

# Contenido

| Introducción                                                           | 3  |
|------------------------------------------------------------------------|----|
| Presentación y acceso al Sistema Renspa                                | 4  |
| Adhesión de servicios interactivos                                     | 5  |
| Delegación de representación de CUIT                                   | 8  |
| Solicitud de inscripción al RENSPA (Generalidades)                     | 10 |
| 1 – Datos de unidad productiva, titular y establecimiento              | 12 |
| a. Datos del titular                                                   | 12 |
| b. Datos del establecimiento                                           |    |
| Nuevo establecimiento                                                  |    |
| Establecimiento existente                                              | 17 |
| i) Búsqueda de establecimiento existente por número de establecimiento | 17 |
| ii) Búsqueda de establecimiento existente por CUIT del propietario     | 19 |
| 2 – Datos agrícolas                                                    |    |
| a. Información general                                                 |    |
| b. Malezas resistentes                                                 | 23 |
| c. Cultivos agrícolas                                                  | 23 |
| 3 – Datos ganaderos                                                    | 26 |
| a. Explotaciones                                                       | 26 |
| Finalización del trámite de solicitud de inscripción                   | 27 |
| Recepción del trámite de solicitud en la oficina local                 | 29 |
| Consulta de inscripciones online                                       | 29 |
| Otras operaciones                                                      |    |
| Oficina local del renspa                                               |    |
| Actualización de datos (reinscripción)                                 |    |
| Impresión de documentos                                                |    |
| Baja (por cese de actividades)                                         |    |
| Reactivación de un renspa dado de baja                                 |    |
| Contacto                                                               |    |
|                                                                        |    |

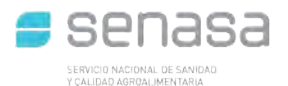

# Introducción

El RENSPA es el Registro Nacional Sanitario de Productores Agropecuarios que asocia al productor con la producción y el predio donde realiza la actividad. Los productores ganaderos, agrícolas y forestales deben inscribirse en forma obligatoria y gratuita (Resolución Senasa 423/2014).

El presente manual muestra paso a paso la adhesión de **SERVICIOS INTERACTIVOS** en la página de **ARCA** con **CLAVE FISCAL.** En el ejemplo se muestra la adhesión al Sistema RENSPA, pero todos los Servicios se adhieren de la misma manera, solo debe seleccionar el correspondiente del listado de SERVICIOS INTERACTIVOS del Organismo. Una vez adherido al servicio se describe la inscripción al RENSPA.

## **ACLARACIONES:**

- El RENSPA es un Registro de Productores (Responsable Sanitario de la Producción). Si usted es propietario y arrienda el campo, **quien debe inscribirse es solo el arrendatario**, es decir, el responsable de la producción.
- Se considera Establecimiento a la Unidad Epidemiológica. En un establecimiento puede haber uno o más Productores (RENSPA).
- Unidad Productiva: se considera Unidad Productiva a la unidad que relaciona al productor con la producción dentro de un establecimiento.
- Si usted es productor de cereales, oleaginosas y legumbres, debe solicitar RENSPA a través del Sistema Integrado de Información Sanitaria Argentino (SISA).

• Si usted es propietario y arrienda el campo para cereales, oleaginosas y legumbres. NO DEBE solicitar RENSPA bajo ninguna circunstancia ya que el RENSPA es registro de productores.

# Presentación y acceso al Sistema Renspa

Para acceder al Sistema RENSPA del SENASA se debe ingresar utilizando el navegador **Mozilla Firefox**.

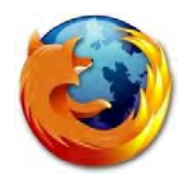

Acceda a la web de ARCA: www.arca.gob.ar

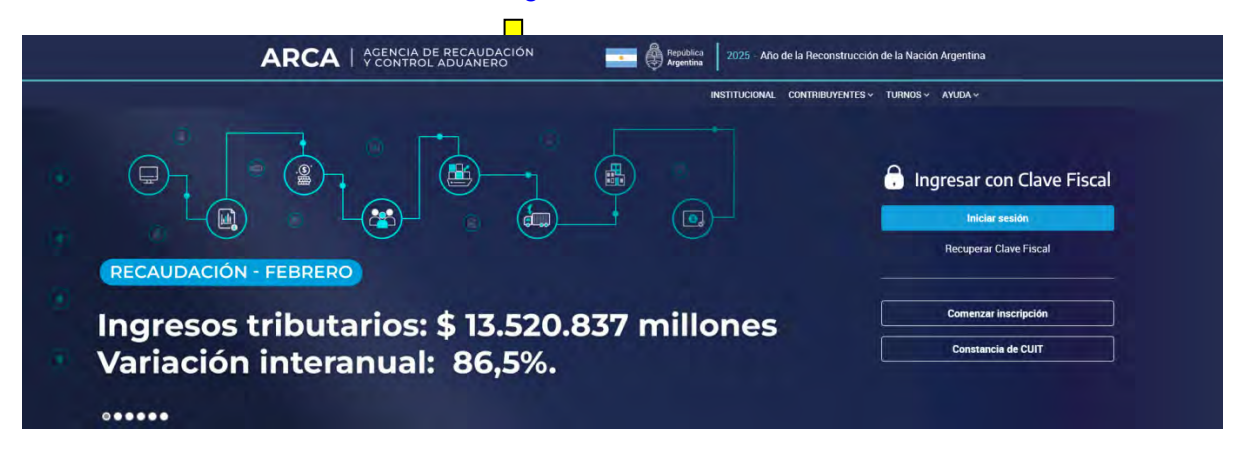

Ingresar a la Clave fiscal del titular, indicando CUIT y clave

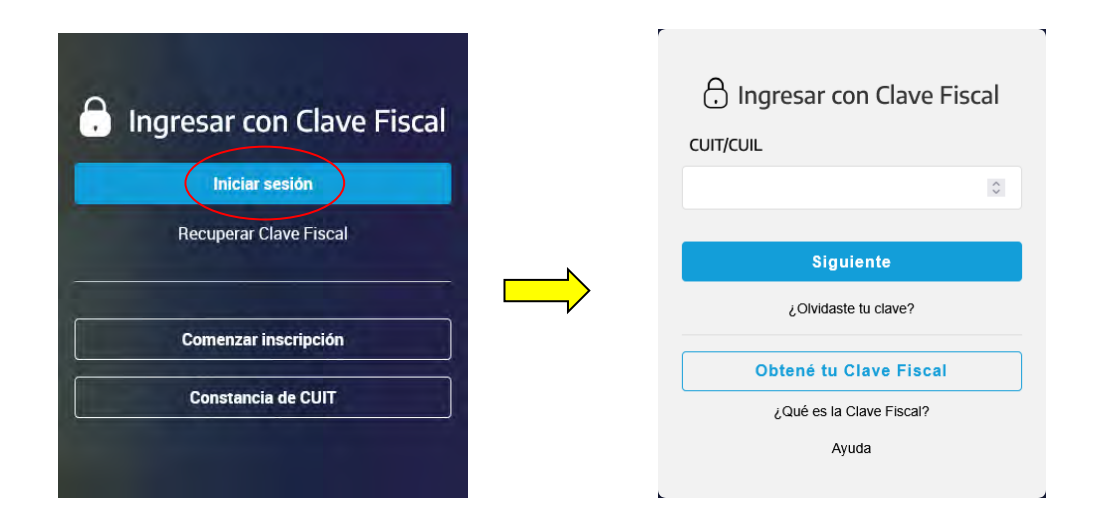

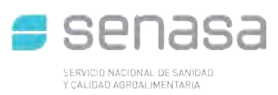

# Adhesión de servicios interactivos

Cuando ingrese con su clave fiscal elija al menú "ADMINISTRADOR DE RELACIONES DE CLAVE FISCAL" como se indica en la imagen inferior

| ¿Qué necesitás?   Buscá                                                                                                    | tràmites y servicios                                                                             |                                                                                                   |                                                                                                | q             |
|----------------------------------------------------------------------------------------------------|--------------------------------------------------------------------------------------------------|---------------------------------------------------------------------------------------------------|------------------------------------------------------------------------------------------------|---------------|
| Servicios   Más uti                                                                                                    | lizados                                                                                          |                                                                                                   |                                                                                                |               |
| Monotributo                                                                                                    | CCMA - CUENTA<br>CORRIENTE DE<br>CONTRIBUYENTES                                                  | Nuestra Parte                                                                                     | Convenio Multilateral –<br>SIFERE WEB - DDJJ                                                   | Ver todos     |
|                                                                                                    |                                                                                                  |                                                                                                   |                                                                                                |               |
|                                                                                                    |                                                                                                  |                                                                                                   |                                                                                                |               |
| Mis servicios                                                                                                    |                                                                                                  |                                                                                                   |                                                                                                |               |
| Mis servicios<br>Pare gestioner tus servicio                                                                                       | s, los de lus representados o rep                                                                | presentantes legrosà el <u>Admini</u>                                                             | ttredor de Ritisciones                                                                         |               |
| Mis servicios Pare gestioner tus servicio Busca y/o agrega servicios                                                               | e, los de tus representados o rep                                                                | mesentantes ingress et <u>Admini</u>                                                              | stradori da Ridocimena                                                                         | a,            |
| Mis servicios Para gestioner tus servicio Busca y/o agrega servicios ACEP TACIÓN DE DATOS BIOMETI Aceptación de Dielos Biométricos | is, los de tus representados ó rep<br>RICOS ACEPTACIÓN D<br>Acepte aquí la d<br>personas la hays | presentantes ingress et <u>Admini</u><br>DE DESIGNACIÓN<br>Relegaciones que ótras<br>an tealizado | Administracción De Punto<br>Venta y Domiciluos<br>Administracción de Puntos de Ve<br>Domicilos | s DE<br>ntary |

Una vez dentro del menú presionar el botón "ADHERIR SERVICIO"

#### Administrador de Relaciones

| Sei                     | vicio Administrador de Relaciones                                                                                                    |                                                  |
|-------------------------|----------------------------------------------------------------------------------------------------|--------------------------------------------------|
| Este<br>repre<br>facili | servicio le permite gestionar (incorporar y revocar) autorizaciones para operar servicios en nombre<br>esente. Las operaciones generan formularios oficiales AFIP. Los mismos se abren en ventanas emer<br>dad en la operación. Por favor tenga en cuenta esto a la hora de configurar su navegador. | suyo o de la persona que<br>gentes para su mayor |
| ÷                       | Utilizando el botón "Adherir Servicio" podrá asociar un servicio a su Clave Fiscal. Esta es una<br>nueva opción más simple y rápida de utilizar. Tenga en cuenta que el mismo no es válido para<br>habilitar un servicio en representación de otra persona.                                          | ADHERIR SERVICIO                                 |
| ÷                       | Utilizando el botón <b>"Nueva Relación"</b> podrá generar nuevas autorizaciones para utilizar servicios.<br>Las autorizaciones podrán ser para Ud. mismo o bien para autorizar a otras personas para<br>acceder a algún servicio en su nombre.                                                       | Nueva Relación                                   |
| ÷                       | Utilizando el botón "Consultar" podrá buscar las distintas relaciones existentes para su persona,<br>discriminados por Representantes (Personas que lo representan a Ud.) y Representados<br>(Personas que Ud. representa).                                                                          | CONSULTAR                                        |

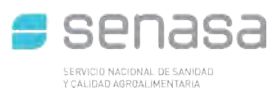

Seleccionar del listado de organismos disponibles "SENASA"

Dentro del menú "Servicios Interactivos" buscar y seleccionar "RENSPA"

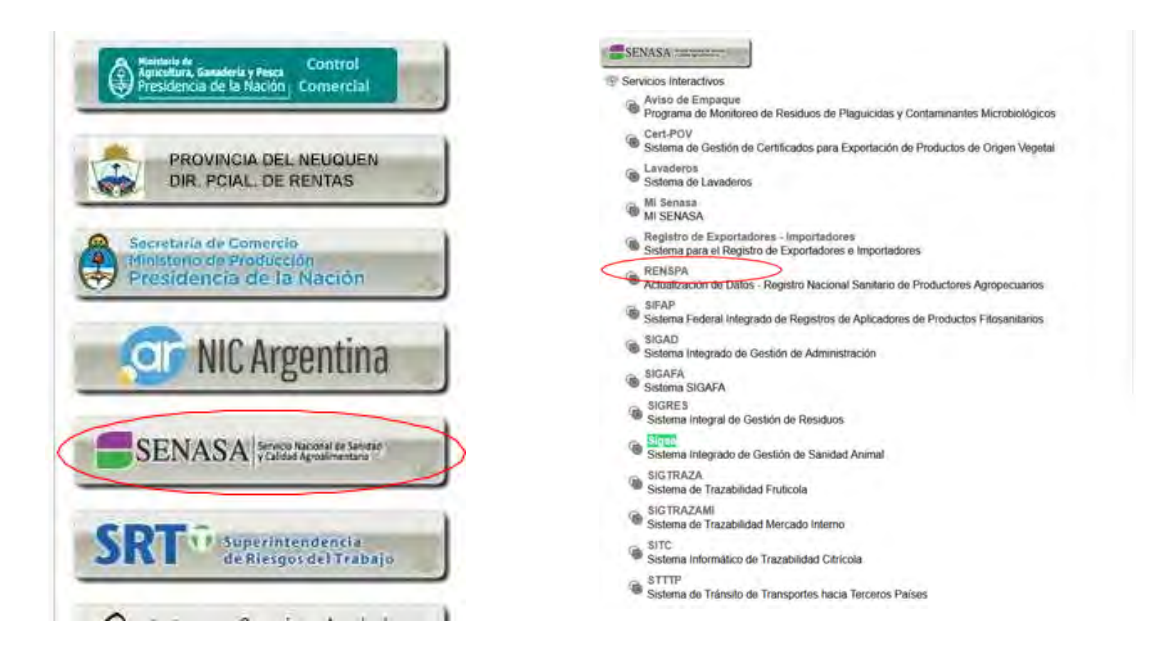

Una vez seleccionado el servicio presionar el botón "CONFIRMAR" para finalizar la adhesión.

| Actuando e          | usuario                                        |        |
|---------------------|------------------------------------------------|--------|
|                     | Incorporar nueva Relación                      |        |
| Autorizante (Dador) | . 1                                            |        |
| Representado        |                                                |        |
| Servicio            | SIGICA (Nivel de seguridad mínimo requerido 2) | BUSCAR |
| Representante       | [Clave Fiscal Nivel 3]                         | BUSCAR |

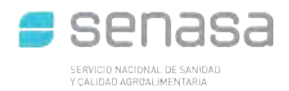

Para confirmar la adhesión el sistema muestra un formulario con los datos correspondientes.

| F. 3283/E                                                                                                    |                       |
|----------------------------------------------------------------------------------------------------|-----------------------|
| Rubro 1. AUTORIZANTE                                                                                                    |                       |
| Apellido v Nombre / Denominación:<br>CUIT:                                                                                                    |                       |
| Rubro 2. AUTORIZADO                                                                                                    | _                     |
| Apellido y Nombre / Denominación:<br>CUIT:                                                                                                    |                       |
| Tipo de Autorizacion:                                                                                                    |                       |
| Rubro 3. AUTORIZACION                                                                                                    |                       |
| El autorizante identificado en el Rubro 1 autoriza a la persona identificada en el Rubro 2, a utilizar y/o interactuar en su nombre y por su cuenta, con los servicios informáticos de esa Admi<br>Ingresos Públicos que se detallan en el listado anexo a la presente.                                | nistración Federal de |
| Dejo constancia que la presente autorización podrá caducar por la voluntad de ambas partes o por la de una de ellas, previa comunicación a esa Administración Federal de Ingresos Públicos.                                                                                                    |                       |
| Rubro 4. ACEPTACION DE AUTORIZACION                                                                                                    |                       |
| El autorizado identificado en el Rubro 2 acepta la autorización otorgada por el autorizante identificado en el Rubro 1, para utilizar y/o interactuar en su nombre y por su cuenta, con los servicios<br>Administración Federal de Ingresos Públicos que se detallan en el listado anexo a la presente | s informáticos de esa |
| Esta autorización tendrá vigencia a partir del                                                                                                    |                       |
| Dejo constancia que la presente autorización podrá caducar por la voluntad de ambas partes o por la de una de ellas, previa comunicación a esa Administración Federal de Ingresos Públicos.                                                                                                    |                       |

Después de que se genere este formulario, debe cerrar la sesión y volver a ingresar a la CLAVE FISCAL para actualizar el menú principal, en donde aparecerán los servicios habilitados.

Adhesión y/o empadronamiento al monotributo, modificación de datos e ingreso de claves de confirmación

 Presentación de DDJJ y Pagos
 Presentaciones de declaraciones juradas y pagos por medio de transferencia electrónica de datos

- SIGAD
   Sistema Integrado de Gestión de Administración
- > Sigsa

Sistema Integrado de Gestión de Sanidad Animal

> Sistema registral

Altas bajas y modif. en materia Aduanera/Impositiva /Previsional. Reg Especial Aduanero  Envíos Postales Internacionales
 Declaración simplificada de envíos postales internacionales

 Ganancias Personas Humanas - WEB Liquidación del Impuesto a las ganancias de 4° categoria para el período 2016

> Mis Retenciones

Mis Retenciones / Percepciones

> Personal de Casas Particulares

Simplificación Registral - Registros Especiales de Seguridad Social

> RENSPA

Actualización de Datos - Registro Nacional Sanitario de Productores Agropecuarios

- SiRADIG Trabajador
   SiRADIG Sistema de Registro y Actualización de Deducciones del Impuesto a las Ganancias
- Simplificación Registral Registros
   Especiales de Seguridad Social
   Registros Especiales de la Seguridad Social

- - -

> Trabajo en Blanco

Consulta de relaciones laborales y generación de CDIL

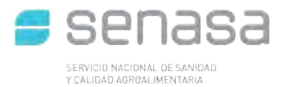

# Delegación de representación de CUIT

La "Clave Fiscal" es una contraseña personal e intransferible. Esta clave te habilita para operar servicios desde la página web de la ARCA de manera segura.

Se debe tener en cuenta que, para delegar servicios bajo "Clave Fiscal", se debe previamente tramitar la "Clave Fiscal" con el nivel de seguridad requerido por el servicio.

Para delegar la representación de un SERVICIO INTERACTIVO a otro CUIT se debe realizar estos pasos, dentro del Administrador de Relaciones, actuando en representación de la CUIT que adhirió al servicio:

Seleccionar, en esta pantalla, la opción "Nueva Relacion"

#### Servicio Administrador de Relaciones Este servicio le permite gestionar (incorporar y revocar) autorizaciones para operar servicios en nombre suyo o de la persona que represente. Las operaciones generan formularios oficiales AFIP. Los mismos se abren en ventanas emergentes para su mayor facilidad en la operación. Por favor tenga en cuenta esto a la hora de configurar su navegador. Utilizando el botón "Adherir Servicio" podrá asociar un servicio a su Clave Fiscal. Esta es una ADHERIR SERVICIO habilitar un servicio en representación de otra persona. Utilizando el botón "Nueva Relación" podrá generar nuevas autorizaciones para utilizar servicios. - Las autorizaciones podrán ser para Ud. mismo o bien para autorizar a otras personas para Nueva Relación acceder a algún servicio en su nombre. Utilizando el botón "Consultar" podrá buscar las distintas relaciones existentes para su persona, discriminados por Representantes (Personas que lo representan a Ud.) y Representados CONSULTAR (Personas que Ud, representa),

En la siguiente ventana que aparece, presionar el botón "Buscar" para elegir el servicio a delegar

| Bienvenido U<br>Actuando en | Jsuario                                                     |
|-----------------------------|-------------------------------------------------------------|
|                             | Incorporar nueva Relación                                   |
| Autorizante (Dador)         | Later and a second particular of the second second          |
| Representado                | (PS) (31.255 13(2) 2 (3 (3 (3 (3 (3 (3 (3 (3 (3 (3 (3 (3 (3 |
| Servicio                    | Presione Buscar para seleccionar el servicio BUSCAR         |

Aqui el sistema permite elegir el servicio, en este caso "Renspa" del mismo modo que en la adhesión, luego de elegido el servicio, aparece la siguiente pantalla, persionar el botón "Buscar" para elegir al representante:

| Bienvenido<br>Actuando er | Usuario en la companya de la companya de la companya de la companya de la companya de la companya de la company<br>In representación de la companya de la companya de la companya de la companya de la companya de la companya de l |
|---------------------------|----------------------------------------------------------------------------------------------------|
|                           | Incorporar nueva Relación                                                                                                    |
| Autorizante (Dador)       | Carlos o chen anno se antes pa annanca (                                                                                                    |
| Representado              |                                                                                                    |
| Servicio                  | RENSPA (Nivel de seguridad mínimo requerido 2) BUSCAR                                                                                                    |
| Representante             | Presione Buscar para seleccionar el Representante BUSCAR                                                                                                    |

Entonces aparece esta otra pantalla, en la que permite completar la CUIT del representante buscado y presionar "Buscar" nuevamente:

| 2                                           | Bienvenido Usuario                                                                                                    |
|---------------------------------------------|----------------------------------------------------------------------------------------------------|
|                                             | Selección del Representante a autorizar                                                                                                    |
| Esta genera<br>servicio que<br>Física con C | ando una nueva autorizacion para el servicio RENSPA (Nivel de seguridad minimo requerido 2). El<br>e seleccionó es un servicio interactivo. Para hacer efectiva la autorización deberá designar a una persona<br>Clave Fiscal habilitada. |
| La personal<br>nombre.                      | ]lo ha autorizado para delegar este servicio en su                                                                                                    |
| CUIT/CUIL/<br>Usuario                       | CDI BUSCAR                                                                                                    |

Y por último, en esta pantalla se confirma la delegación, presionando el botón "Confirmar"

| Bienve<br>Actuar                                                | nido Usuario []<br>Ido en representación de                                                                                                    |
|-----------------------------------------------------------------|----------------------------------------------------------------------------------------------------|
|                                                                 | Selección del Representante a autorizar                                                                                                    |
| Esta generando un<br>servicio que selecc<br>Física con Clave Fi | a nueva autorizacion para el servicio <b>RENSPA (Nivel de seguridad minimo requerido 2)</b> . El<br>ionó es un servicio interactivo. Para hacer efectiva la autorización deberá designar a una persona<br>scal habilitada. |
| a persona                                                       | lo ha autorizado para delegar este servicio en su                                                                                                    |
| CUIT/CUIL/CDI<br>Usuario                                        | El usuario es Externo (Podrá delegar este servicio)                                                                                                    |
|                                                                 | CONFIRMAR                                                                                                    |

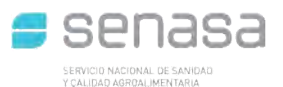

# Solicitud de inscripción al RENSPA (Generalidades)

El usuario con acceso al sistema, podrá consultar los RENSPAs que se encuentran bajo su titularidad pudiendo realizar varias operaciones, a saber:

- Consulta de oficina local asignada al RENSPA.
- Origen del RENSPA
- Operación de actualización (reinscripción)
- Impresión de documentos (planilla, tarjeta, rótulo)
- Operación de baja (por cese de actividad)
- Consulta de preinscripciones (trámites con finalización presencial en la oficina local)
- Consulta de inscripciones online (trámites 100% online)
- Solicitud de nuevas inscripciones al RENSPA.

| Si usted necesita                                                                                                   | realizar algun                                                        | a opera          | acion sobre             | un renspa ex                    | istente, eje            | ecute la operació           | n perunente   |          |         |        |             |               |  |
|----------------------------------------------------------------------------------------------------|-----------------------------------------------------------------------|------------------|-------------------------|---------------------------------|-------------------------|-----------------------------|---------------|----------|---------|--------|-------------|---------------|--|
| Origen                                                                                                    | Renspa                                                                | Campo            | Partido                 | Provincia                       | Explotación             | Última actualización        | Actualización | Planilla | Tarjeta | Rotulo | Dar de baja | Fecha de baja |  |
| AUTOGESTION                                                                                                    | 10,005,000,754,00                                                     | JUAN             | BARADERO                | <b>BUENOS AIRES</b>             | Agricola                | 07/03/2025                  | Reinscribir   |          |         |        | Dar de baja |               |  |
| Si usted necesi<br>Trámites pendientes de r<br>Consultar preinscripcio                                              | ita realizar co<br>esolución:<br>ones                                 | nsulta           | ns de trám              | ites iniciados                  | s, ingrese              | a la opción co              | rrespondie    | nte      |         |        |             |               |  |
| Si usted necesi<br>Trámites pendientes de r<br>Consultar preinscripcio<br>Consultar inscripcione<br>Si usted necesi | ita realizar co<br>esolución:<br>ones<br>s online<br>ita solicitar ur | nsulta<br>n nuev | as de trám<br>o renspa, | ites iniciados<br>realice una i | s, ingrese<br>nueva ins | a la opción co<br>scripción | rrespondie    | nte      |         |        |             |               |  |

La solicitud de inscripción al registro, se realiza mediante el botón 'Nueva inscripción', ubicado al pie de la pantalla (como muestra la figura anterior).

El sistema mostrará un mensaje explicando el acceso a la operación.

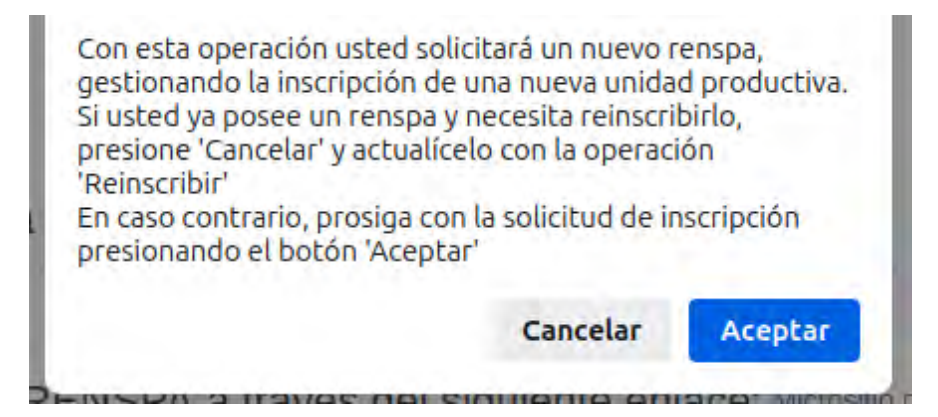

Una vez ingresada a la pantalla, deberán completarse los datos solicitados para el trámite de solicitud.

El formulario consta de tres solapas:

- 1 Datos de unidad productiva, titular y establecimiento
- 2 Datos agrícolas
- 3 <u>Datos ganaderos</u>

Cada una de las solapas, a su vez, contiene una serie de secciones en las que se deben indicar la información solicitada, a saber:

- 1 Datos de unidad productiva, titular y establecimiento
  - a. Datos del titular
  - b. Datos del establecimiento
- 2 Datos agrícolas
  - a. Información general
  - b. Malezas resistentes
  - c. Cultivos agrícolas
- 3 Datos ganaderos
  - a. Explotaciones

A continuación, compartimos información relevante de cada uno de los datos a declarar, dependiendo si el establecimiento a declarar ya se encuentra o no registrado.

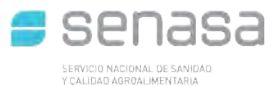

## **1** – Datos de unidad productiva, titular y establecimiento

#### a. Datos del titular

En esta sección debe declararse la información del productor responsable de la producción.

Como la inscripción se realiza mediante el portal de la AFIP, los campos para los datos de CUIT/CUIL, Razón social, Provincia, Localidad, Dirección, DNI (en el caso de persona física), tipo de persona (humana / jurídica), partido / dpto. y código postal salen ya completos.

| Datos del titu | lar                    |     |                    |             |   |
|----------------|------------------------|-----|--------------------|-------------|---|
| CUIT/CUIL      | 1.11.11.11.11          |     | Documento          | DNI v       |   |
| )Razón social  | And in fact the second |     | (*)Tipo de persona | UNIPERSONAL | ~ |
| )Provincia     | BUENOS AIRES           | Y   | (*)Partido/Depto   | LA PLATA 🗸  |   |
| Localidad      | ANGEL ETCHEVERRY       | ~   | (*)Código postal   | 1901        |   |
| Dirección      | And the states of the  | 211 | Teléfono           |             |   |
| I.V.A.         | CONSUMIDOR FINAL ~     |     | (*)Subsistencia    | NO Y        |   |
| o. de RENAPA   |                        |     | Nro. de RENAF      |             |   |
| e-mail         |                        |     |                    |             |   |

#### Se deberán completar:

- Nro. De RENAPA Completar solo si se encuentra inscripto como productor apícola en el Ministerio de Agricultura, Ganadería y Pesca.
- Nro. de RENAF Se completa automáticamente si el productor se encuentra inscripto como agricultor familiar en el Ministerio de Agricultura, Ganadería y Pesca.

• Correo electrónico: LA INSCRIPCIÓN EN EL RENSPA 100% ONLINE, REQUIERE DE LA DECLARACIÓN DE UN CORREO ELECTRÓNICO OBLIGATORIO. Mediante este medio se llevará a cabo la comunicación en la gestión del trámite por parte de la oficina local que lo atienda.

• Teléfono de contacto

## b. Datos del establecimiento

En esta sección se deben declarar todos los datos del establecimiento sobre el cual se requiere la solicitud de inscripción.

#### Nuevo establecimiento

Si ud. desea solicitar la inscripción de su unidad productiva sobre un establecimiento que no se encuentra registrado, ante la confirmación del trámite el sistema registrará al establecimiento (con un numero de inscripción) y sobre él, la unidad productiva a nombre de la CUIT ingresada (con una /00 sobre el numero de inscripción del establecimiento).

Para solicitar la inscripción de la unidad productiva y del establecimiento, debe seguir estos pasos:

#### Se deberán completar:

- Nombre del establecimiento (obligatorio)
- Ubicación: provincia, partido y localidad (obligatorios)
- Dirección del establecimiento (obligatorio)
- Cuartel, Lote, Fracción y Sección (opcional)
- Tipo de explotación realizada: Agrícola, Ganadera o Mixta (obligatorio)
- Superficie total del establecimiento (obligatorio)
- Condición frente a la tierra del productor (obligatorio)
- Oficina local para la atención del trámite (se listarán las oficinas que tienen jurisdicción para la atención del trámite de acuerdo a la ubicación del establecimiento)

| (*)Nombre                       | EL CAMINO    |   |                        |            |   |
|---------------------------------|--------------|---|------------------------|------------|---|
| (*)Provincia                    | BUENOS AIRES | v | (*)Partido/Depto       | LA PLATA   | Ý |
| (*)Localidad                    | ABASTO       | ~ | (*)Código postal       | 1903       |   |
| (*)Dirección                    | ZONA RURAL   |   | (*)Tipo de explotación | Agrícola 🗸 |   |
| (*)Superficie total             | 0.674        |   | (*)Unidad              | HECTAREAS  | × |
| Cuartel                         |              |   | Lote                   |            |   |
| Fracción                        |              |   | Sección                | []         |   |
| (*)Condición frente a la tierra | PROPIETARIO  | ~ |                        |            |   |
| (*) Oficina local               | LA PLATA V   |   |                        |            |   |

Cuando se ingresan provincia y partido (como se muestra en la imagen anterior), el mapa realiza un acercamiento para que se pueda visualizar puntualmente la zona en la que se encuentra el establecimiento.

Una vez que se muestra el mapa en el partido al que pertenece el establecimiento, se deberá dibujar el polígono que determina su superficie. El área territorial que abarca el

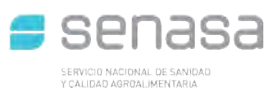

establecimiento debe ser delimitada en el mapa, dibujando en él un polígono, de tantos puntos como se requiera marcar, para lograr la mejor aproximación a la forma real del campo.

El trámite requiere de esta información para poder continuar.

#### Dibujo del polígono

MUY IMPORTANTE: el polígono es un dato que identifica al establecimiento, y no a la unidad productiva por la cual se está realizando el trámite de inscripción.

Para realizar el dibujo del polígono que se solicita, seguir los siguientes pasos:

\* Presionar el botón: 'Edición de polígono': este botón habilita el mapa para que se pueda dibujar sobre él o bien, reiniciar la operación de dibujo si se necesita volver a empezar.

Luego:

- \* Posicionar el mouse sobre el primer punto que se quiera dibujar.
- \* Hacer click con el mouse para dejarlo puesto en el mapa

Repetir estos dos pasos para ir posicionando todos los puntos que conforman el dibujo,

\* Para cerrar el polígono, hacer click con el mouse sobre el primer punto que se dibujó.

Siguiendo los pasos anteriores, el polígono quedará dibujado en el mapa.

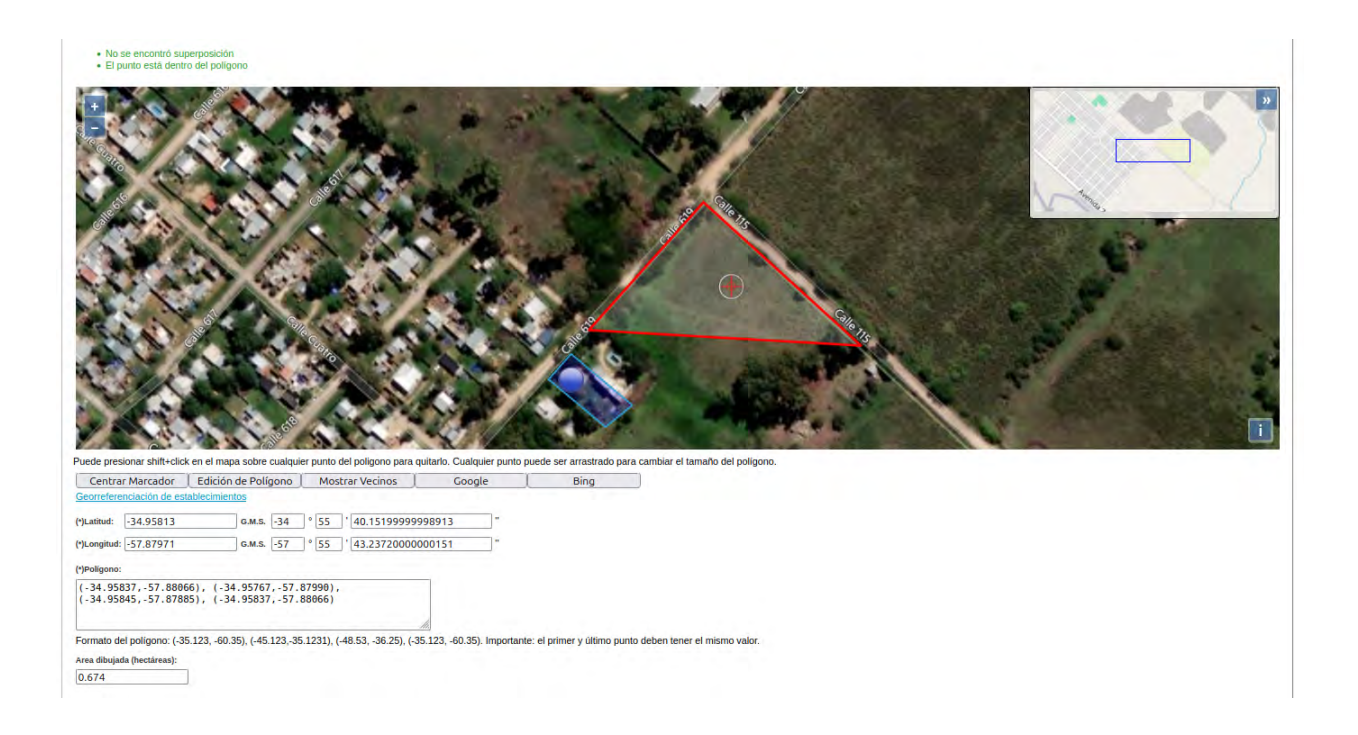

Los puntos que conforman el polígono (que son coordenadas latitud/longitud), quedarán detallados en el componente 'polígono' que se encuentra debajo del mismo.

| (-34.95837,-57.88866 | ), (-34.95767,-57.87990), |  |
|----------------------|---------------------------|--|
| (-34,95845,-57,87885 | ), (-34,95837,-57,88066)  |  |

#### Modificación del polígono

Si se necesita cambiar el polígono:

- \* se puede arrastrar un punto específico para moverlo de un lugar a otro.
- \* se puede eliminar un punto específico haciendo shift+click sobre él.
- \* se puede eliminar el polígono para volver a dibujarlo presionando el botón Edición de polígono' (el sistema querrá confirmar el borrado del polígono a través de un alerta, ver imagen siguiente)

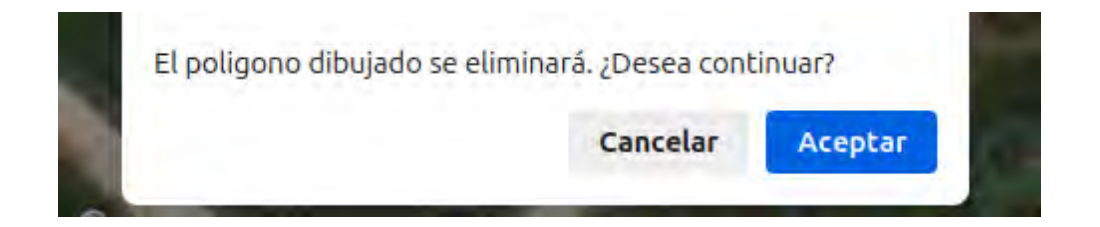

Una vez que se tenga el polígono en el mapa, presionar el botón 'centrar marcador' para ubicarlo dentro de éste.

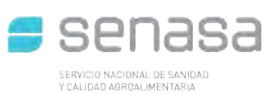

El "marcador" es un punto rojo (una coordenada latitud/longitud) cuya posición (generalmente) se utiliza para indicar la entrada por la cual se tiene acceso al establecimiento.

Vale la pena mencionar que el sistema controlará que el marcador se encuentre dentro del polígono y no permitirá el registro del trámite de otro modo.

Al centrar el marcador en el mapa (quedando dentro del polígono dibujado), el sistema completará automáticamente la información de latitud/longitud tanto en formato numérico como G.M.S (grados, minutos y segundos)

| (*)Latitud:  | -34.95813 | G.M.S. | -34 | 0 | 55 | 1 | 40.15199999998913 | " |
|--------------|-----------|--------|-----|---|----|---|-------------------|---|
| (*)Longitud: | -57.87971 | G.M.S. | -57 | 0 | 55 | 1 | 43.2372000000151  | " |

<u>NOTA</u>: Si ud. posee la información latitud/longitud de su establecimiento o los puntos que conforman el polígono, puede realizar el ingreso de ésta información de manera inversa: colocando la información en los componentes, el mapa se actualizará, dibujándose de acuerdo a ellos.

El trazado del polígono mostrará (una vez finalizado) el área total dibujada (la cual deberá ser aproximada al área a declarar dentro de los datos del establecimiento).

Además, el sistema mostrará los establecimientos vecinos (como se muestra en la imagen siguiente en color azul), tomando como referencia la ubicación del 'marcador'.

Deben evitarse superposiciones en la georreferenciación de las superficies.

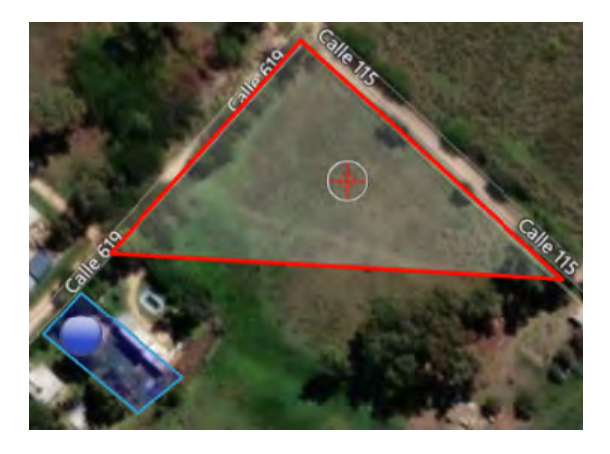

Una vez finalizada la carga de datos de la unidad productiva, se debe continuar con la solapa agrícola y/o ganadera (Ver: <u>Datos agrícolas</u> y/o <u>Datos ganaderos</u>)

#### Establecimiento existente

Si la unidad productiva a inscribir pertenece a un establecimiento que ya se encuentra registrado en SENASA, deberá ubicar el establecimiento a través de su número de inscripción o a través de una lista de establecimientos a nombre del titular a través de su CUIT.

NOTA: si se desconoce el establecimiento o la CUIT del titular del establecimiento para ubicarlo, el componente 'establecimiento existente' no deberá ser tildado y tendrá que realizar un trámite para un establecimiento nuevo (Ver: <u>Nuevo establecimiento</u>)

#### El procedimiento a seguir es el siguiente:

Tilde la opción 'Establecimiento existente' que se encuentra en la parte superior de la sección 'Datos del establecimiento'; esto desplegará una par de opciones para hallar el establecimiento deseado.

| Datos del establecimiento                                                                                                    |                   |
|----------------------------------------------------------------------------------------------------|-------------------|
| Establecimiento existente                                                                                                    |                   |
| Por favor, ubique el establecimiento mediante alguno de los siguientes crit                                                              | erios de búsqueda |
| Por numero de establecimiento                                                                                                    |                   |
| Número de inscripción del establecimiento:                                                                                               | Buscar            |
|                                                                                                    |                   |
| Por cuit del propietario del establecimiento                                                                                             |                   |
| Por cuit del propietario del establecimiento Cuit del titular del establecimiento:                                                       | Buscar            |
| Por cuit del propietario del establecimiento Cuit del titular del establecimiento: Por favor, seleccione un establecimiento del titular: | Buscar            |

El sistema proporciona dos opciones para la ubicación del establecimiento, permitiendo realizar la búsqueda por:

- i ) número de establecimiento
- ii) por CUIT del propietario

#### i) Búsqueda de establecimiento existente por número de establecimiento

Si ud. conoce cuál es el establecimiento, deberá realizar la búsqueda por número de establecimiento, ubicando el número de inscripción en la casilla de búsqueda y a continuación presionar el botón 'Buscar' (como muestra la imagen siguiente)

Por favor, ubique el establecimiento mediante alguno de los siguientes criterios de búsqueda

Por numero de establecimiento

Número de inscripción del establecimiento:

BL Bell R. BT FOC

Buscar Cargando establecimiento...

Al ingresar el número de establecimiento y presionar el botón 'Buscar', el sistema realizará la búsqueda del establecimiento, cargando todos los datos del mismo en la sección 'Datos del establecimiento'.

| Cuit del propietario:           | 29-2301209-6          |   |                        |               |   |
|---------------------------------|-----------------------|---|------------------------|---------------|---|
| Razon social del propietario:   | ZADATE DENIE AND      |   |                        |               |   |
| Número de establecimiento:      | #1.040.0.10100        |   |                        |               |   |
| (*)Nombre                       | GABALLEREN LA CADADAN |   |                        |               |   |
| (*)Provincia                    | BUENOS AIRES          | ~ | (*)Partido/Depto       | LA PLATA      | ~ |
| (*)Localidad                    | LA PLATA              | ~ | (*)Código postal       | 1900          |   |
| (*)Dirección                    | 117 E/ 118 CALLE 1    |   | (*)Tipo de explotación | Seleccionar 🗸 |   |
| (*)Superficie total             | 2.0                   |   | (*)Unidad              | HECTAREAS     | ~ |
| Cuartel                         | 1                     |   | Lote                   |               |   |
| Fracción                        |                       |   | Sección                |               |   |
| (*)Condición frente a la tierra | Seleccionar           | ~ |                        |               |   |
| (*) Oficina local               | Seleccionar 🗸         |   |                        |               |   |

Como se puede ver en la imagen superior, se cargan automáticamente los datos del propietario del establecimiento y los datos geográficos del establecimiento.

Además, el mapa se actualizará mostrando la localización registrada en el organismo.

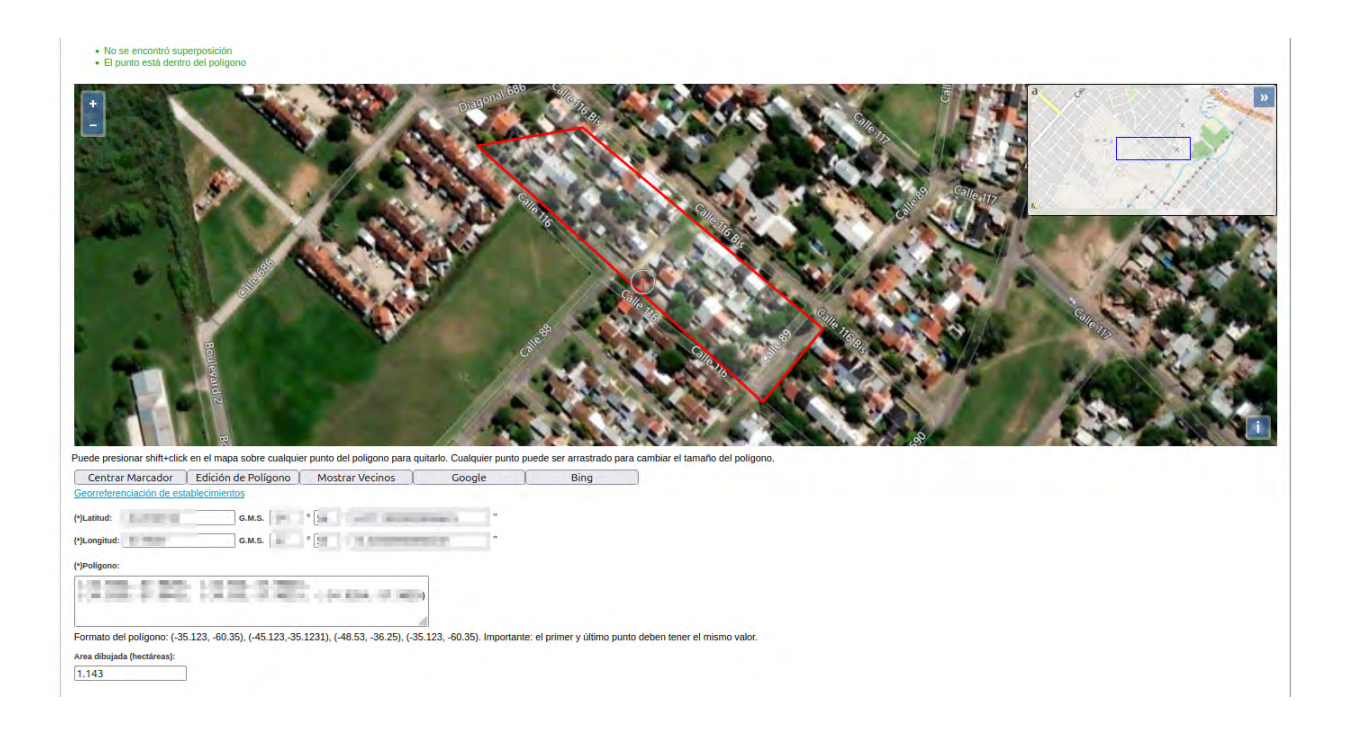

Si necesita realizar una modificación del polígono mostrado, siga los pasos detallados en: Dibujo del polígono

Para terminar de completar la información solicitada en esta solapa, sólo restará completar la siguiente información:

- \* La condición frente a la tierra del productor
- \* El tipo de explotación (agrícola, ganadera o mixta)
- \* La oficina local que realizará la atención del trámite (se listan las oficinas locales que poseen jurisdicción para la atención del trámite, de acuerdo a la ubicación del establecimiento)

Luego, realizar la carga de las solapas: Datos Agrícolas y/o Datos ganaderos dependiendo del tipo de explotación que realiza (Ver: <u>Datos agrícolas</u> y/o <u>Datos ganaderos</u>)

#### ii) Búsqueda de establecimiento existente por CUIT del propietario

Si no conoce cuál es el número de establecimiento pero sí posee la CUIT del titular, deberá realizar la búsqueda mediante la segunda opción:

| Por cuit del propietario del establecimie             | nto |        |
|-------------------------------------------------------|-----|--------|
| Cuit del titular del establecimiento:                 | [   | Buscar |
| Por favor, seleccione un establecimiento del titular: |     |        |
| Establecimiento:                                      | ~   |        |

Utilizando esta opción de búsqueda, se ingresa la CUIT del propietario del establecimiento y se presiona el botón 'Buscar'.

| Por cuit del propietario del estableci                | imiento       |                                  |
|-------------------------------------------------------|---------------|----------------------------------|
| Cuit del titular del establecimiento:                 | (3-(3-67.974) | Buscar Cargando establecimientos |
| Por favor, seleccione un establecimiento del titular: |               |                                  |
| Establecimiento:                                      | *             |                                  |
|                                                       |               |                                  |

El sistema responderá completando una lista de establecimientos a nombre de la persona, a partir de la cual debe elegirse el deseado para la solicitud.

Al seleccionar el establecimiento deseado, el sistema completará la información del mismo en la sección.

| Cuit del titular del establecimien                                   | :                    | 2012041389   | ÷4          | Buscar                 |               |   |
|----------------------------------------------------------------------|----------------------|--------------|-------------|------------------------|---------------|---|
| Por favor, seleccione un estable                                     | imiento del titular: | Distant NEW  | 1011.025    |                        |               |   |
| Establecimiento:                                                     |                      | 01.0640.0110 | PRO-DARALIS | RESALA-CARNONA. •      |               |   |
|                                                                      | Construction of the  |              |             |                        |               |   |
| uit dei propietario:                                                 | Charles Theory       |              |             |                        |               |   |
| azon social del propietario:                                         | Derver einer 11      | n            |             |                        |               |   |
| úmero de establecimiento:                                            | 11 SIGC 1171         |              |             |                        |               |   |
| Nombre                                                               | CABALLERIZA LA       | CACHORA      |             |                        |               |   |
| Provincia                                                            | BUENOS AIRES         |              | ~           | (*)Partido/Depto       | LA PLATA      | ~ |
| )Localidad                                                           | LA PLATA             |              | ~           | (*)Código postal       | 1900          |   |
| )Dirección                                                           | 117 E/ 118 CALLE     | 1            |             | (*)Tipo de explotación | Seleccionar 🛩 |   |
|                                                                      | 2.0                  |              |             | (*)Unidad              | HECTAREAS     | ~ |
| Superficie total                                                     | 2.0                  |              |             |                        |               |   |
| ')Superficie total<br>uartel                                         | 2.0                  |              |             | Lote                   |               |   |
| Superficie total<br>Iartel<br>acción                                 | 2.0                  |              |             | Lote<br>Sección        |               |   |
| Superficie total<br>Iartel<br>acción<br>Condición frente a la tierra | Seleccionar          |              | ~           | Lote<br>Sección        |               |   |

Como se puede ver en la imagen anterior, se cargan automáticamente los datos del propietario del establecimiento y los datos geográficos del establecimiento.

Además, el mapa se actualizará mostrando la localización registrada en el organismo.

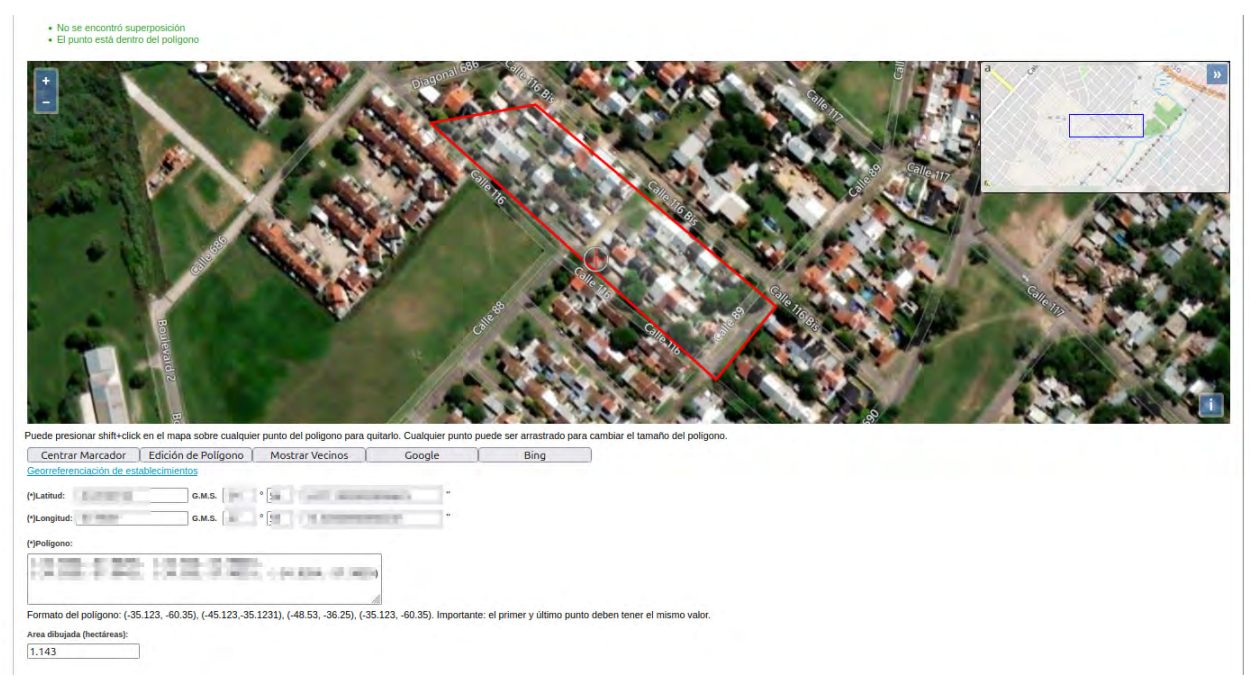

Si necesita realizar una modificación del polígono mostrado, siga los pasos detallados en: Dibujo del polígono

Para terminar de completar la información solicitada en esta solapa, sólo restará completar la siguiente información:

- \* La condición frente a la tierra del productor
- \* El tipo de explotación (agrícola, ganadera o mixta)
- \* La oficina local a la que se quiera (se listan las oficinas locales que poseen jurisdicción para la atención del trámite, de acuerdo a la ubicación del establecimiento)

Luego, realizar la carga de las solapas: Datos agrícolas y/o Datos ganaderos dependiendo del tipo de explotación que realiza (Ver: <u>Datos agrícolas</u> y/o <u>Datos ganaderos</u>)

## 2 – Datos agrícolas

La solapa "Datos Agrícolas" posee tres secciones, que deberán ser completadas si la explotación de la unidad productiva es agrícola o mixta:

| Datos de up, titula                                                                                                    | er y establecimiento                                                                             | Datos agrícolas                                                                                                    | Datos ganaderos                                                  |
|----------------------------------------------------------------------------------------------------|--------------------------------------------------------------------------------------------------|----------------------------------------------------------------------------------------------------|------------------------------------------------------------------|
| usen akultutuko:7<br>orten luresta<br>Banka de aprogena akultutus:7<br>ansee emme consectatusatuko?<br>alle de processo possionettus<br><b>Balezas Resistentes</b>                                                                                                    | Seleccionar +<br>Seleccionar +<br>Seleccionar +<br>Seleccionar +                                 | Estado alexantendo<br>(*)Genegan en magnamento<br>(*)Dire com positivariantento<br>(*)Dire com positivariantento<br>(*)Direcem positivariantento<br>(*)Direcem positivariantento<br>(*)Direcem positivariantento | Seleccionar v<br>Seleccionar v<br>Seleccionar v<br>Seleccionar v |
| Intera Resisteries:<br>Vera Arega<br>apin<br>dea<br>abo<br>ultiVos agricolas<br>were resultante a setestante estestante estestante estestante estestante este<br>ultiVos agricolas<br>menor<br>por Anton Age memoracula (0.0) Unitaria<br>por Anton Age memoracula (0.0) Unitaria<br>por Anton Age memoracula (0.0) Unitaria<br>por Anton Age memoracula (0.0) Unitaria<br>por Anton Age memoracula (0.0) Unitaria<br>por Anton Age memoracula (0.0) Unitaria<br>por Anton Age memoracula (0.0) Unitaria<br>por Anton Age memoracula (0.0) Unitaria<br>por Anton Age memoracula (0.0) Unitaria<br>por Anton Age memoracula (0.0) Unitaria<br>por Age of Age of Age | Seleccionar<br>organicar -<br>superioria est cativo 0.0_ Loneses [HECTAREAS v<br>sereccionestos: |                                                                                                    |                                                                  |
| o existen cultivos agricolas declarados para este renspa.                                                                                                    |                                                                                                  |                                                                                                    |                                                                  |

## a. Información general

Datos de infraestructura y procesos a declarar.

| (*)Posee alambrado?                | Seleccionar 🛩 | Estado alambrado               | Seleccionar 🗸 |
|------------------------------------|---------------|--------------------------------|---------------|
| (*)Cortina forestal                | Seleccionar 👻 | (*)Galpón de maquinarias?      | Seleccionar 🗸 |
| (*)Depósito de agroquímicos?       | Seleccionar 🗸 | (*)Sitio de proceso (empaque)? | Seleccionar 🛩 |
| (*)Conoce normas comercialización? | Seleccionar 🗸 | (*)Proceso postcosecha?        | Seleccionar 🗸 |
| Detalle del proceso postcosecha    |               | (*)Semilla de uso propio       | Seleccionar 🗸 |

#### ALAMBRADOS:

Cerco perimetral construido con postes y tendido de alambre galvanizado, con el objetivo de cercar el establecimiento, marcando su límite o limitar la presencia de animales.

#### CORTINA FORESTAL:

Barrera vegetal constituida por arbustos y/o árboles cuyas hojas pueden caerse en época otoñal (Caducas) o quedar persistentes a lo largo del año (Perennes), su importancia radica en ser una protección contra el viento y limitar posibles contaminaciones y/o ocurrencias de plagas.

#### GALPÓN DE MAQUINARIAS:

Sitio que cumple la función de albergar las herramientas y maquinarias destinadas para la producción con el objetivo de garantizar su estado y mantenimiento.

#### DEPÓSITO DE AGROQUÍMICOS y BIOLÓGICOS:

Sitio o lugar físico aislado, separado de la vivienda y en el cual se depositan de manera correcta y bajo llave o resguardo todos aquellos productos químicos y biológicos. Por ejemplo: fertilizantes, insecticidas, herbicidas, etc., los cuales son utilizados en la producción agrícola.

#### DETALLE PROCESO DE POST COSECHA:

Declare acondicionamiento mínimo (ej, Lavado). Solo para productor de frutas y /o hortalizas.

#### SEMILLA DE USO PROPIO:

Hace referencia a utilización de semilla de la campaña anterior en el nuevo ciclo productivo.

### **b. Malezas resistentes**

Sólo para productores de cereales y oleaginosas. Indicar si en su Unidad Productiva (UP) tiene alguna de las malezas de la lista resistente a herbicidas.

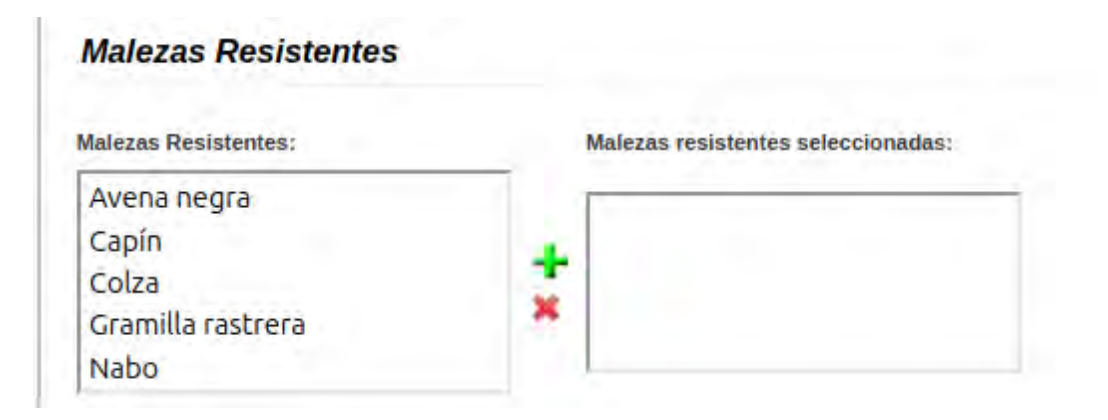

## c. Cultivos agrícolas

Aquellos cultivos cuyo producto se comercializa en el mercado interno, externo, siendo su destino el consumo directo, industrial y/o propagación de especies vegetales, entre otros.

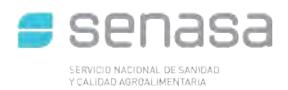

| Nombre                                                                              |        |           |         | Seleccionar                |                  |   |  |
|-------------------------------------------------------------------------------------|--------|-----------|---------|----------------------------|------------------|---|--|
| Riego POR ASPERSION Y                                                               |        |           |         | Orgánico?                  |                  |   |  |
| Sup. cultivo bajo invernáculo 0.0                                                   | Unidad | HECTAREAS | ~       | Superficie del cultivo 0.0 | Unidad HECTAREAS | ¥ |  |
| Destinos:                                                                           |        |           | Destino | s seleccionados:           |                  |   |  |
| CONSUMO ANIMAL<br>CONSUMO COMUN (SMI)<br>CONSUMO HUMANO<br>EXPORTACION<br>INDUSTRIA |        |           | *       |                            |                  |   |  |
|                                                                                     |        |           | Agre    | gar cultivo agrícola       |                  |   |  |
| Cultivos agrícolas declarados                                                       |        |           |         |                            |                  |   |  |

Para declarar un cultivo, ingrese el nombre de la especie (puede escribir nombre vulgar o científico) y presione la tecla 'Tab' o haga click con el mouse sobre el fondo de color celeste en la pantalla; esto ocasionará que el sistema realice una búsqueda de productos relacionados, actualizando el combo que se encuentra del lado derecho de la pantalla.

| Cultivos agrícolas                |                  |                   |                                                                      |   |
|-----------------------------------|------------------|-------------------|----------------------------------------------------------------------|---|
| Nombre manzana                    | 1                |                   | Seleccionar                                                          | ~ |
| Riego POR ASPERSION V             | +                |                   | Seleccionar                                                          |   |
| Sup. cultivo bajo invernáculo 0.0 | Unidad HECTAREAS | ~                 | Manzana (Malus domestica)                                            |   |
| Destinos:                         |                  | Destinos seleccio | Manzana Desecada (Malus communis)<br>Manzana, jugo (Malus domestica) |   |
| CONSUMO ANIMAL                    | *                | -                 | *                                                                    |   |

Una vez ubicado el producto que se desea declarar, seleccionarlo y completar el resto de la información pertinente, a saber:

#### SUPERFICIE CULTIVADA:

Respecto a la superficie cultivada se debe indicar la superficie cultivada para cada especie, expresada en hectáreas (Has), la cual se puede realizar bajo dos modalidades:

- Superficie Cubierta, significa que se produce utilizando invernaderos o algún otro tipo de cobertura como ser bajo dosel.
- Superficie Descubierta, el cultivo se realiza a campo abierto sin ningún tipo de cobertura.

#### CULTIVO ORGÁNICO:

Producto vegetal comercial obtenido bajo condiciones de producción sin el empleo/uso de agroquímicos, entre otras características, para lo cual deberá acreditarse tal situación con la presentación del Certificado de Producción Orgánica, emitido por Certificadoras reconocidas ante SENASA.

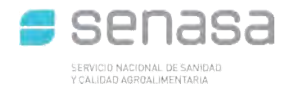

TIPOS DE RIEGO EN SECANO:

Producción agrícola sin riego ej.: algunos cultivos extensivos.

POR ASPERSIÓN: Producción agrícola con riego aplicado mediante aspersores.

POR GOTEO: producción agrícola con riego aplicado mediante el uso de mangueras, caños y el empleo de picos dosificadores dirigidos.

POR MANTO: producción agrícola con riego aplicado en la modalidad de inundación transitoria.

POR SURCO: producción agrícola con riego aplicado por manejo de camellones y surcos.

TIPOS DE DESTINO (no obligatorio): Se podrá elegir más de una opción

Se puede seleccionar distintos destinos de la producción:

CONSUMO ANIMAL: se selecciona si el destino de la producción es para consumo animal.

EXPORTACIÓN: se selecciona cuando el destino de la producción es para el mercado externo.

INDUSTRIA: se selecciona cuando el destino de la producción es la industrialización de la producción primaria.

MERCADO INTERNO: se selecciona cuando la producción se destina a la comercialización dentro del país.

PROPAGACIÓN: se selecciona en caso que el productor realice material de propagación y multiplicación, NO SEMILLAS.

USO PROPIO: se selección cuando el productor haga uso, en su establecimiento, de la producción.

#### Al finalizar, agregar el cultivo con el botón: "Agregar cultivo agrícola".

| Cultivos agrícolas                                                                  |                                                                                       |   |
|-------------------------------------------------------------------------------------|---------------------------------------------------------------------------------------|---|
| Nombre Manzana                                                                      | Seleccionar                                                                           | ¥ |
| Riego POR ASPERSION Y                                                               | Orgánico?                                                                             |   |
| Sup. cultivo bajo invernáculo 0,0 Unidad HECTAREAS                                  | ✓ Superficié del cultivo 0,0 Unidad HECTAREAS ✓                                       |   |
| Destinos:                                                                           | Destinos seleccionados:                                                               |   |
| CONSUMO ANIMAL<br>CONSUMO COMUN (SMI)<br>CONSUMO HUMANO<br>EXPORTACION<br>INDUSTRIA | *                                                                                     |   |
|                                                                                     | Agregar cultivo agrícola                                                              |   |
| Cultivos agrícolas declarados                                                       |                                                                                       |   |
|                                                                                     | Cultivos agricolas                                                                    |   |
|                                                                                     | apertica): Piogo: DOP SUPCO: C:1 0/HECTAPEAS): D:0 0/HECTAPEAS): Org: NO: Doctinos: C |   |

Para obtener más información acerca de las Buenas Prácticas Agricolas (BPA), conozca la Resolución Conjunta SRyGS – MSyDS Nº 05/2018 AQUI

#### Repetir este procedimiento por cada uno de los cultivos que desee declarar.

Nota: leer las resoluciones que se muestren en pantalla y dar conformidad (de corresponder)

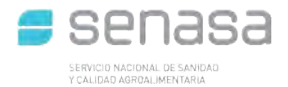

## 3 – Datos ganaderos

La solapa para la declaración de datos ganaderos consta de dos secciones, que deberán ser completadas si la explotación de la unidad productiva es ganadera o mixta.

#### a. Explotaciones

Para completar esta sección, se deben ingresar la/s explotación/es ganaderas a realizar según especie animal. Se debe seleccionar la explotación correspondiente y luego presionar la + verde para agregarla al recuadro "explotaciones seleccionadas" (como se muestra en la siguiente imagen).

| Datos o                                                                                                    | le up, titular y establecimier | nto              | Datos agrícolas  | Datos           | Datos ganaderos |  |  |  |
|----------------------------------------------------------------------------------------------------|--------------------------------|------------------|------------------|-----------------|-----------------|--|--|--|
| Explotaciones                                                                                                    |                                |                  |                  |                 |                 |  |  |  |
| Explotaciones:                                                                                                    |                                | Explotacione     | s seleccionadas: |                 |                 |  |  |  |
| APIARIO DE CRIANZA<br>AVES DE TRASPATIO<br>AVES INCUBACION Y REPRODUC<br>AVES OTRAS ACTIVIDADES<br>AVES PLANTA DE INCUBACION | CION DE PADRES - P             | Ĵ.               |                  |                 |                 |  |  |  |
| (+) Lleva CUIG                                                                                                    |                                |                  |                  |                 |                 |  |  |  |
| Bovinos                                                                                                    |                                |                  |                  |                 |                 |  |  |  |
| (*)Vacas                                                                                                    | 0                              | (*)Vaquillonas   | 0                | (*)Novillos     | 0               |  |  |  |
| (*)Novillitos                                                                                                    | 0                              | (*)Terneros      | 0                | (*)Terneras     | 0               |  |  |  |
| (*)Toros                                                                                                    | 0                              | (*)Bueyes        | 0                | (*)Toritos      | 0               |  |  |  |
|                                                                                                    |                                |                  |                  | (*)Total        | 0               |  |  |  |
| Porcinos                                                                                                    |                                |                  |                  |                 |                 |  |  |  |
| (*)Cerdas                                                                                                    | 0                              | (*)Padrillos     | 0                | (*)Cachorros    | 0               |  |  |  |
| (*)Cachorras                                                                                                    | 0                              | (*)Lechones      | 0                | (*)Capones      | 0               |  |  |  |
| (*)M.E.I.                                                                                                    | 0                              |                  |                  | (*)Total        | 0               |  |  |  |
| Ovinos                                                                                                    |                                |                  |                  |                 |                 |  |  |  |
| (*)Carneros                                                                                                    | 0                              | (*)Ovejas        | 0                | (*)Borregos/as  | 0               |  |  |  |
| (*)Capones                                                                                                    | 0                              | (*)Corderos/as   | 0                | (*)Total        | 0               |  |  |  |
| Equinos                                                                                                    |                                |                  |                  |                 |                 |  |  |  |
| (*)Caballos                                                                                                    | 0                              | (*)Yeguas        | 0                | (*)Potrillos/as | 0               |  |  |  |
| (*)Padrillos                                                                                                    | 0                              | (*)Mulas         | 0                | (*)Burros       | 0               |  |  |  |
| (*)Asnos                                                                                                    | 0                              |                  |                  | (*)Total        | 0               |  |  |  |
| Avicultura                                                                                                    |                                |                  |                  |                 |                 |  |  |  |
| (*)Galpones                                                                                                    | 0                              | (*)Reproductores | 0                | (*)Ponedoras    | 0               |  |  |  |
| Autorite                                                                                                    |                                |                  |                  |                 |                 |  |  |  |

## Finalización del trámite de solicitud de inscripción

Una vez ingresado todos los datos, y tildadas todas las declaraciones juradas de las solapas correspondientes, se debe apretar el botón 'Aceptar' (ubicado al pie del formulario).

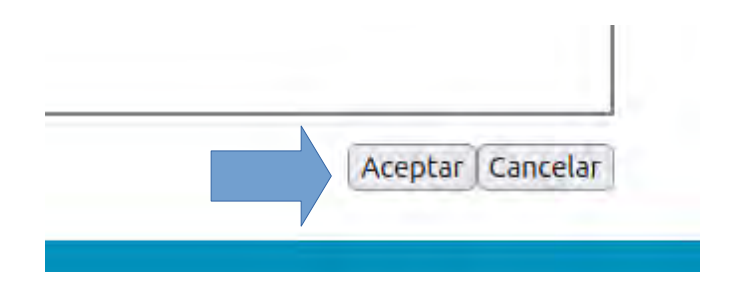

De ser necesario, el sistema enviará un mail para la validar el correo electrónico declarado en la sección 'Datos de up, titular y establecimiento', ya que esta será la via por la cual se efectuará la comunicación entre el solicitante y la oficina local seleccionada, una vez que se complete el registro.

El sistema informará de ellos mostrando en pantalla lo siguiente:

Inscripción online al Renspa - Verificación de correo electrónico
Para verificar la veracidad del email declarado como contacto para la realización del trámite, un correo electrónico ha sido enviado
Email:
Asunto: Inscripción online
Remitente: Sistema Renspa
Número de trámite: 1911965

Por favor, para continuar con el proceso de inscripción online, ingrese a su cuenta de correo electrónico y siga las instrucciones allí detalladas.

Importante: tenga siempre a mano el número de trámite, email y CUIT registrados ante cualquier eventualidad. Estos datos servirán para la identificación unívoca del tramite realizado.

Para terminar con el proceso de registro del trámite, debe acceder a la cuenta de email declarado, y ubicar un mail con:

Remitente: "Sistema Renspa" <<u>sistema\_renspa@senasa.gob.ar</u>> Asunto: "Inscripción online al Renspa"

En ese mail, se encontrará información resumida de la solicitud junto con un link al pie, que deberá ser utilizado para finalizar el proceso de inscripción.

#### Estimado usuario:

Usted recibe este correo como parte de un **trámite de solicitud de inscripción online al Renspa**, cuyos datos se consignan a continuación:

| Trámite | Titular  |                       |
|---------|----------|-----------------------|
| 111106  | The Less | MINIO CECELIA ROLATIA |

Si usted no ha iniciado un trámite online, por favor haga caso omiso a este mail. En caso contrario, para finalizar el proceso de inscripción, presione el enlace que se encuentra a continuación:

Nota: es importante revisar la casilla de spam si no encuentra el mail enviado en su bandeja de entrada.

Una vez completado el proceso de solicitud de inscripción, puede realizar el seguimiento de su trámite desde la pantalla accesible a través del link: 'Consulta de inscripciones online', disponible en la pantalla principal.

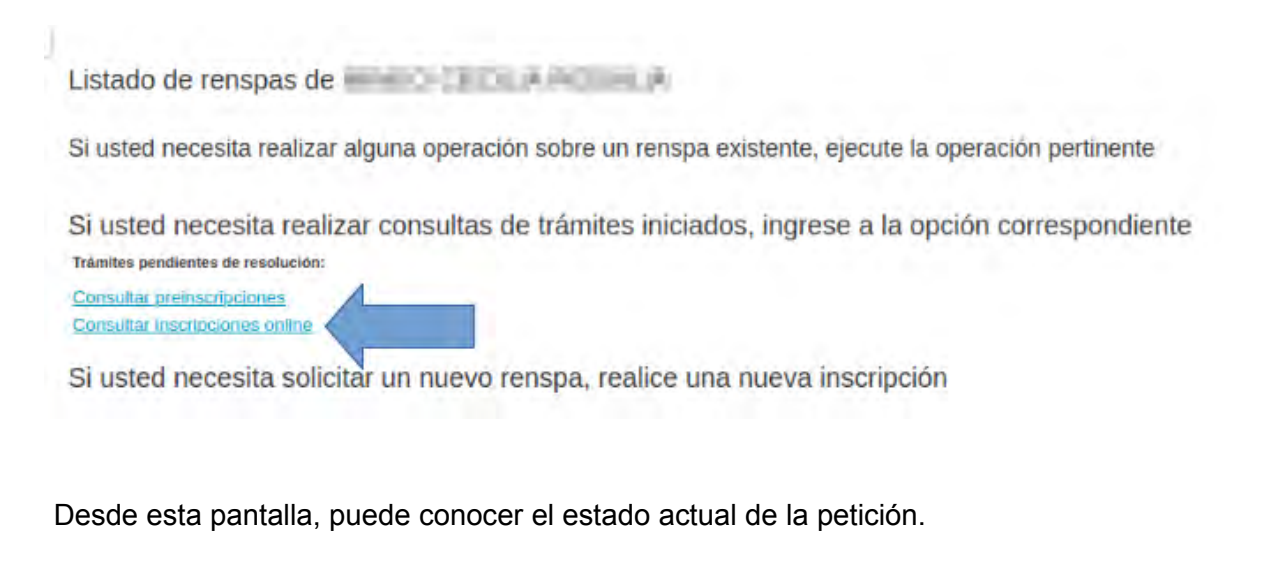

| Consult         | ar inscripe | ciones o  | online        |                           |                        |         |           |                  |                       |                   |                                      |                                  |                                    |                          |                   |
|-----------------|-------------|-----------|---------------|---------------------------|------------------------|---------|-----------|------------------|-----------------------|-------------------|--------------------------------------|----------------------------------|------------------------------------|--------------------------|-------------------|
| lumero de tr    | imite:      |           |               |                           |                        |         |           |                  |                       |                   |                                      |                                  |                                    |                          |                   |
| Cust:           |             |           |               |                           |                        | 27-2    | 9307588-9 |                  |                       |                   |                                      |                                  |                                    |                          |                   |
| elevencia de    | ongen:      |           |               |                           |                        |         |           |                  |                       |                   |                                      |                                  |                                    |                          |                   |
| lesde!          |             |           |               |                           |                        | 10/0    | 2/2025    |                  |                       |                   |                                      |                                  |                                    |                          |                   |
| lasta:          |             |           |               |                           |                        | 10/0    | 3/2025    |                  |                       |                   |                                      |                                  |                                    |                          |                   |
|                 |             |           |               |                           |                        |         |           |                  |                       |                   |                                      |                                  |                                    |                          | Consultar   Volve |
| Nro.<br>tramite | Drigen      | Fecha     | Dilcina       | Establecimiento           | Tipo de<br>explotación | Titular | Condición | Mail de contacto | Solicitud<br>de datos | Estado            | Consultar<br>solicitudes de<br>datos | Consultar<br>datos de<br>rechazo | Consultar datos<br>de confirmacion | Constancia<br>de tramite | 1 -               |
| 1911965 A       | UTOGESTION  | 10/03/202 | 5 LA<br>PLATA | CABALLERIZA<br>LA CACHORA | AGRICOLA               | 10000   | -         |                  | No                    | Pendiente         | 9                                    | 9                                | B                                  | 4                        |                   |
|                 |             |           |               |                           |                        |         |           |                  | 4                     | $\langle \rangle$ |                                      |                                  |                                    |                          |                   |
|                 |             |           |               |                           |                        |         |           |                  |                       |                   |                                      |                                  |                                    |                          |                   |
|                 |             |           |               |                           |                        |         |           |                  |                       |                   |                                      |                                  |                                    |                          |                   |

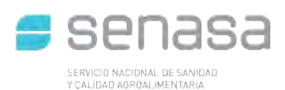

## Recepción del trámite de solicitud en la oficina local

La Oficina local de SENASA asignada al trámite, evaluará los datos declarados para confirmar o rechazar la solicitud.

Durante la atención del trámite, si el agente así lo requiere, puede comunicarse por email para solicitar información requerida en la atención de la solicitud.

La resolución del trámite (ya sea una confirmación o un rechazo), será remitida por email al correo electrónico confirmado, debiendo comunicarse con la oficina local asignada ante cualquier eventualidad.

La credencial de inscripción puede ser impresa desde la pantalla principal una vez recibida la notificación de confirmación al registro (Ver: <u>Impresión de documentos</u>)

# Consulta de inscripciones online

El usuario podrá consultar el listado de inscripciones online realizadas y su estado. Este tipo de modalidad es 100% online, sin necesidad de finalización presencial en la oficina local.

Si usted necesita realizar consultas de trámites iniciados, ingrese a la opción correspondiente Trámites pendientes de resolución:

Consultar preinscripciones
Consultar inscripciones online

Accediendo a esta pantalla, podrá realizar un seguimiento de sus inscripciones online.

| Consultar inscripciones online |                |
|--------------------------------|----------------|
| Número de trâmite:             | []             |
| Cuit:                          | 10-4-5 (0.0+1) |
| Referencia de origen:          |                |
| Desde:                         | 11/02/2025     |
| Hasta:                         | 11/03/2025     |

# **Otras operaciones**

## Oficina local del renspa

Para conocer la oficina local asociada al renspa, posicione el cursor del mouse sobre el ícono:

Listado de renspas de la companya de la companya de la companya de la companya de la companya de la companya de

Si usted necesita realizar alguna operación sobre un renspa existente, ejecute la operación pertinente

| Origen | Renspa                 | Campo                    | Partido              | Provincia    | Explotación | Última actualización | Actualización | Planilla | Tarjeta Róti | io Dar de baja | Fecha de baja |
|--------|------------------------|--------------------------|----------------------|--------------|-------------|----------------------|---------------|----------|--------------|----------------|---------------|
| SENASA | And in case of the     | 12 1 K 1 1               | CORONEL SUAREZ       | BUENOS AIRES | Ganadero    | 05/05/2016           | Reinscribir   |          | 8 8          | Dar de baja    |               |
| SENASA | NUMBER OF TAXABLE      | Statements.              | CORONEL SUAREZ       | BUENOS AIRES | Ganadero    | 05/05/2016           | Reinscribir   |          | 8 8          | Dar de baja    | 05/05/2016    |
| SENASA | training the second    | E. Leminet               | GONZALES CHAVES      | BUENOS AIRES | Ganadero    | 04/09/2015           | Reinscribir   | 0        | 8 8          | Dar de baja    | 04/09/2015    |
| SENASA | INCOME NAMES           | EL CRIMENTE              | GONZALES CHAVES      | BUENOS AIRES | Ganadero    | 04/09/2015           | Reinscribir   | 2        |              | Dar de baja    | )             |
| SENASA |                        | A.R. A. Margins          | GUAMINI              | BUENOS AIRES | Ganadero    | 02/11/2015           | Reinscribir   | 0        | 8 8          | Dar de baja    | 01/08/2017    |
| SENASA | Property in production | 12.44 10052              | PEHUAJO              | BUENOS AIRES | Ganadero    | 20/06/2006           | Reinscribir   | 0        | 8 8          | Dar de baja    | 01/09/2006    |
| SENASA | COMPANY AND POST       | Later April 1            | PEHUAJO              | BUENOS AIRES | Ganadero    | 07/02/2002           | Reinscribir   | 0        | 8 8          | Dar de baja    | 01/01/2006    |
| SENASA | CORE & CORE OF         | 6.4 (5.6)                | PELLEGRINI           | BUENOS AIRES | Ganadero    | 21/05/2001           | Reinscribir   | 0        |              | Dar de baja    | 25/04/2005    |
| SENASA | 1007310010             | to among the             | SAAVEDRA             | BUENOS AIRES | Ganadero    | 28/07/2015           | Reinscribir   | 9        | 8 8          | Dar de baja    | 03/01/2022    |
| SENASA | IN STATISTICS.         | administration and a sea | SAN ANTONIO DE ARECO | BUENOS AIRES | Ganadero    | 17/06/2021           | Reinscribir   |          | 8 8          | Dar de baja    | 03/07/2024    |
| SENASA | to state or the price  | 1417047840 4117          | TRENQUE LAUQUEN      | BUENOS AIRES | Mixto       | 10/03/2005           | Reinscribir   | 0        |              | Dar de baja    | 13/03/2008    |
| SENASA | en en el energie el    | THE OR LANSING.          | GUATRACHE            | LA PAMPA     | Ganadero    | 18/05/2000           | Reinscribir   | 0        | 8 8          | Dar de baja    | 01/05/2007    |
| SENASA | and production         | (one compare).           | HUCAL                | LA PAMPA     | Ganadero    | 22/10/2007           | Reinscribir   | 0        |              | Dar de baja    | 30/04/2010    |
| SENASA | (ACCOUNTS)             | Conclusion, BUR.         | HUCAL                | LA PAMPA     | Ganadero    | 29/12/2005           | Reinscribir   | 0        | 8 8          | Dar de baja    | 18/08/2006    |
| SENASA | (margin linear)        | 0.000,00                 | UTRACAN              | LA PAMPA     | Ganadero    | 17/10/2000           | Reinscribir   | 0        | 8 8          | Dar de baja    | 22/04/2004    |

Si necesita ponerse en contacto con la oficina local por su trámite, puede ubicarla a través de la información publicada en:

https://www.argentina.gob.ar/senasa/que-es-el-senasa/centros-regionales

# Actualización de datos (reinscripción)

Todos los productores agrícolas deben realizar una actualización de datos al menos una vez al año o cuando cambie de cultivo o actividad.

La actualización se realiza ingresando a través de la página de la ARCA, realizando el login con CUIT y Clave fiscal y adhiriendo al servicio de RENSPA.

Ya logueados en el sistema, se debe ubicar el renspa de interés de la lista de renspas visualizados y presionar el botón "Reinscribir".

Actualización de unidad productiva -

| Origen | Renspa                                                                                                    | Campo                                         | Partido              | Provincia    | Explotación Ú | itima actualización | Actualización | Planilla | Tarjeta Ró | tulo Dar | de baja | Fecha de baja |
|--------|----------------------------------------------------------------------------------------------------|-----------------------------------------------|----------------------|--------------|---------------|---------------------|---------------|----------|------------|----------|---------|---------------|
| SENASA |                                                                                                    | No. 1. Alternation                            | CORONEL SUAREZ       | BUENOS AIRES | Ganadero      | 05/05/2016          | Reinscribir   |          | 0          | Dar      | de baja | )             |
| SENASA | STATISTICS.                                                                                                    | Scolences.                                    | CORONEL SUAREZ       | BUENOS AIRES | Ganadero      | 05/05/2016          | Reinscribir   |          | d          | Dar      | de baja | 05/05/2016    |
| SENASA | 10000                                                                                                    | E. Leonard                                    | GONZALES CHAVES      | BUENOS AIRES | Ganadero      | 04/09/2015          | Reinscribir   |          |            | Dar      | de baja | 04/09/2015    |
| SENASA | COLUMN DISTURBANC                                                                                                    | 8.000778                                      | GONZALES CHAVES      | BUENOS AIRES | Ganadero      | 04/09/2015          | Reinscribir   |          |            | Dar      | de baja |               |
| SENASA |                                                                                                    | LX:X20phi                                     | GUAMINI              | BUENOS AIRES | Ganadero      | 02/11/2015          | Reinscribir   |          | 0          | Dar      | de baja | 01/08/2017    |
| SENASA | CONTRACTOR DESCRIPTION                                                                                                    | 15.44 10552                                   | PEHUAJO              | BUENOS AIRES | Ganadero      | 20/06/2006          | Reinscribir   | 0        |            | Dar      | de baja | 01/09/2006    |
| SENASA | CONTRACTOR OF                                                                                                    | Land April 1                                  | PEHUAJO              | BUENOS AIRES | Ganadero      | 07/02/2002          | Reinscribir   | 8        |            | Dar      | de baja | 01/01/2006    |
| SENASA | COLUMN 2 NUMBER OF                                                                                                    | 6.8 PGB                                       | PELLEGRINI           | BUENOS AIRES | Ganadero      | 21/05/2001          | Reinscribir   | 0        | 0          | Dar      | de baja | 25/04/2005    |
| SENASA | 10013-000-040                                                                                                    | to omenwithin                                 | SAAVEDRA             | BUENOS AIRES | Ganadero      | 28/07/2015          | Reinscribir   | 0        |            | Dar      | de baja | 03/01/2022    |
| SENASA | COLUMN STREET, STREET, | administration and a state                    | SAN ANTONIO DE ARECO | BUENOS AIRES | Ganadero      | 17/06/2021          | Reinscribir   | 0        |            | Dar      | de baja | 03/07/2024    |
| SENASA | a serie series a                                                                                                    | 1.4.1 (0.4 (0.4 (0.4 (0.4 (0.4 (0.4 (0.4 (0.4 | TRENQUE LAUQUEN      | BUENOS AIRES | Mixto         | 10/03/2005          | Reinscribir   | 0        | 0          | Dar      | de baja | 13/03/2008    |
| SENASA | internet and statements                                                                                                    | 14 69 1448070                                 | GUATRACHE            | LA PAMPA     | Ganadero      | 18/05/2000          | Reinscribir   | 0        | 8          | Dar      | de baja | 01/05/2007    |
| SENASA | of statistics                                                                                                    | (and the second second                        | HUCAL                | LA PAMPA     | Ganadero      | 22/10/2007          | Reinscribir   |          |            | Dar      | de baja | 30/04/2010    |
| SENASA | ALC: NAME OF                                                                                                    | CONCEPT PLAT                                  | HUCAL                | LA PAMPA     | Ganadero      | 29/12/2005          | Reinscribir   |          |            | Dar      | de baja | 18/08/2006    |
| SENASA | COLUMN STREET                                                                                                    | 04789-05                                      | UTRACAN              | LA PAMPA     | Ganadero      | 17/10/2000          | Reinscribir   | A        | A 6        | Dar      | de baja | 22/04/2004    |

Si usted necesita realizar alguna operación sobre un renspa existente, ejecute la operación pertinente

#### Mediante esta opción, el sistema redirigirá al formulario de actualización.

|                | Datos de up, titular y establecimiento                                                                                                    |                    | Datos agrícolas                      | Datos ganaderos |  |  |  |  |  |
|----------------|----------------------------------------------------------------------------------------------------|--------------------|--------------------------------------|-----------------|--|--|--|--|--|
| Numero de REN  | SPA                                                                                                    |                    | (*)Fecha de actualización 11/03/2025 |                 |  |  |  |  |  |
| Datos del tit  | rular                                                                                                    |                    |                                      |                 |  |  |  |  |  |
| CUITICUIL      | 0.00210.1                                                                                                    | Documento          | DNI ×                                |                 |  |  |  |  |  |
| *)Razón social | conterna (conterna (con-                                                                                                    | (*)Tipo de persona | S.A. (SOCIEDAD ANONIMA)              | v               |  |  |  |  |  |
| Provincia      | [All and the local procession of the state of the state o | (")Partido/Depto   | CIUDAD AUTONOMA DE BUENOS AIRES 😽    |                 |  |  |  |  |  |
| Localidad      | ALL PROPERTY AND A REAL PROPERTY AND A REAL PR | (*)Código postal   | 1440                                 |                 |  |  |  |  |  |
| (*)Dirección   | THE DATE HAR DESCRIPTION OF THE PARTY OF THE PARTY OF THE | Teléfono           | 10111-01010-00010                    |                 |  |  |  |  |  |
| (')LVA.        | RESPONSABLE INSCRIPTO                                                                                                    | (*)Subsistencia    | NO V                                 |                 |  |  |  |  |  |
| iro. de RENAPA |                                                                                                    | Nro. de RENAF      |                                      |                 |  |  |  |  |  |
| "be-mail       |                                                                                                    |                    |                                      |                 |  |  |  |  |  |

Es obligatorio que todos los productores mixtos y ganaderos de las zonas de NO vacunación antiaftosa actualicen sus datos anualmente.

Realizar la actualización de datos anual si es productor agrícola y forestal, mixto o productor ganadero en zonas de no vacunación antiaftosa.

La credencial actualizada puede ser impresa desde la pantalla principal una vez realizada la reinscripción en el registro (Ver: <u>Impresión de documentos</u>)

## Impresión de documentos

Desde la pantalla principal, pueden imprimirse los siguientes documentos:

- Planilla de inscripción
- Credencial
- Rótulo

| Listado de   | renspas de                                                                                                    | NAMES OF CASE OF           | A III                  |                     |             |                      |               |          |         |        |             |              |
|--------------|----------------------------------------------------------------------------------------------------|----------------------------|------------------------|---------------------|-------------|----------------------|---------------|----------|---------|--------|-------------|--------------|
| Si usted nec | cesita realizar                                                                                                    | alguna operación so        | bre un renspa existent | te, ejecute la c    | peración    | pertinente           |               | Z        |         |        |             |              |
| Origen       | Renspa                                                                                                    | Campo                      | Partido                | Provincia           | Explotación | Última actualización | Actualización | Planilla | Tarjeta | Rótulo | Dar de baja | Fecha de baj |
| SENASA       |                                                                                                    | No. of Arrest              | CORONEL SUAREZ         | BUENOS AIRES        | Ganadero    | 05/05/2016           | Reinscribir   |          |         |        | Dar de baja |              |
| SENASA       | STATISTICS.                                                                                                    | Statements.                | CORONEL SUAREZ         | BUENOS AIRES        | Ganadero    | 05/05/2016           | Reinscribir   | 0        | 0       |        | Dar de baja | 05/05/2016   |
| SENASA       | 1000                                                                                                    | E. Leveninet               | GONZALES CHAVES        | BUENOS AIRES        | Ganadero    | 04/09/2015           | Reinscribir   | 0        |         |        | Dar de baja | 04/09/2015   |
| SENASA       | UNITED IN CONTRACTOR                                                                                                    | E. CHIEFE                  | GONZALES CHAVES        | BUENOS AIRES        | Ganadero    | 04/09/2015           | Reinscribir   | 0        |         |        | Dar de baja |              |
| SENASA       | 10010-0-0000                                                                                                    | A.R. A.Maphie              | GUAMINI                | BUENOS AIRES        | Ganadero    | 02/11/2015           | Reinscribir   | 0        |         |        | Dar de baja | 01/08/2017   |
| SENASA       | CONTRACTOR OFFICE                                                                                                    | 12.44 10252                | PEHUAJO                | BUENOS AIRES        | Ganadero    | 20/06/2006           | Reinscribir   |          |         |        | Dar de baja | 01/09/2006   |
| SENASA       | COLUMN STREET, STREET, | Later Autom                | PEHUAJO                | BUENOS AIRES        | Ganadero    | 07/02/2002           | Reinscribir   | 0        | 8       |        | Dar de baja | 01/01/2006   |
| SENASA       | COLUMN 2 NUMBER OF                                                                                                    | 6.4 (5.6)                  | PELLEGRINI             | BUENOS AIRES        | Ganadero    | 21/05/2001           | Reinscribir   |          |         |        | Dar de baja | 25/04/2005   |
| SENASA       | 10113-1020-040                                                                                                    | to omenoties               | SAAVEDRA               | <b>BUENOS AIRES</b> | Ganadero    | 28/07/2015           | Reinscribir   |          |         |        | Dar de baja | 03/01/2022   |
| SENASA       | OT A DESCRIPTION OF                                                                                                    | administration and a state | SAN ANTONIO DE ARECO   | BUENOS AIRES        | Ganadero    | 17/06/2021           | Reinscribir   | 0        |         |        | Dar de baja | 03/07/2024   |
| 🚊 SENASA 🖿   | and straight                                                                                                    | 1.4.5 78.4 940 411         | TRENQUE LAUQUEN        | BUENOS AIRES        | Mixto       | 10/03/2005           | Reinscribir   |          |         |        | Dar de baja | 13/03/2008   |
| SENASA       | inter a strength                                                                                                    | THE OR LIGHTERS            | GUATRACHE              | LA PAMPA            | Ganadero    | 18/05/2000           | Reinscribir   | 0        | 0       |        | Dar de baja | 01/05/2007   |
| SENASA       | of the local division in which the                                                                                                    | (one contract)             | HUCAL                  | LA PAMPA            | Ganadero    | 22/10/2007           | Reinscribir   | 0        |         |        | Dar de baja | 30/04/2010   |
| SENASA       | ACCRETED IN                                                                                                    | Conclusion, p. at.         | HUCAL                  | LA PAMPA            | Ganadero    | 29/12/2005           | Reinscribir   | 0        |         |        | Dar de baja | 18/08/2006   |
| SENASA       | Control ( Second                                                                                                    | 0.000,00                   | UTRACAN                | LA PAMPA            | Ganadero    | 17/10/2000           | Reinscribir   |          | 0       |        | Dar de baja | 22/04/2004   |

## Baja (por cese de actividades)

La baja (únicamente por cese de actividades) podrá realizarse accediendo a la pantalla desde la pantalla principal, presionando el botón 'Baja' sobre el renspa deseado.

Si usted necesita realizar alguna operación sobre un renspa existente, ejecute la operación pertinente

| Origen | Renspa                  | Campo                                                                                                    | Partido              | Provincia           | Explotación | Última actualización | Actualización | Planilla | Tarjeta | Rótulo | Dar de baja | Fecha de baja |
|--------|-------------------------|----------------------------------------------------------------------------------------------------|----------------------|---------------------|-------------|----------------------|---------------|----------|---------|--------|-------------|---------------|
| SENASA | And in case of          | No. of Address                                                                                                    | CORONEL SUAREZ       | BUENOS AIRES        | Ganadero    | 05/05/2016           | Reinscribir   |          |         |        | Dar de baja |               |
| SENASA | Includes Includes       | Scolen cores.                                                                                                    | CORONEL SUAREZ       | BUENOS AIRES        | Ganadero    | 05/05/2016           | Reinscribir   | 0        | 0       |        | Dar de baja | 05/05/2016    |
| SENASA | 10000-008-000           | E. Levenine                                                                                                    | GONZALES CHAVES      | BUENOS AIRES        | Ganadero    | 04/09/2015           | Reinscribir   | 0        |         |        | Dar de baja | 0 100/2015    |
| SENASA | INCOME NAMES            | E. CONTRA                                                                                                    | GONZALES CHAVES      | <b>BUENOS AIRES</b> | Ganadero    | 04/09/2015           | Reinscribir   |          |         |        | Dar de baja |               |
| SENASA | NUMBER OF STREET        | LX:X20phi                                                                                                    | GUAMINI              | BUENOS AIRES        | Ganadero    | 02/11/2015           | Reinscribir   |          |         |        | Dar de baja | 01/08/2017    |
| SENASA | PARTY OF PROPERTY.      | 15.44 10352                                                                                                    | PEHUAJO              | BUENOS AIRES        | Ganadero    | 20/06/2006           | Reinscribir   | 0        |         |        | Dar de baja | 01/09/2006    |
| SENASA | COMPANY OF THE OWNER.   | Lange and Lange and Lange | PEHUAJO              | BUENOS AIRES        | Ganadero    | 07/02/2002           | Reinscribir   |          |         |        | Dar de baja | 01/01/2006    |
| SENASA | PROPERTY AND INCOME.    | 5.5 PGH                                                                                                    | PELLEGRINI           | BUENOS AIRES        | Ganadero    | 21/05/2001           | Reinscribir   |          |         |        | Dar de baja | 25/04/2005    |
| SENASA | FILE*3 FED / C          | to omercial                                                                                                    | SAAVEDRA             | BUENOS AIRES        | Ganadero    | 28/07/2015           | Reinscribir   |          |         |        | Dar de baja | 03/01/2022    |
| SENASA | No. of Lot Have not     | ADVANCES AND A REAL                                                                                                    | SAN ANTONIO DE ARECO | BUENOS AIRES        | Ganadero    | 17/06/2021           | Reinscribir   |          |         |        | Dar de baja | 03/07/2024    |
| SENASA | In state of the local   | 1.1.1.10.10.01001 0111                                                                                                    | TRENQUE LAUQUEN      | BUENOS AIRES        | Mixto       | 10/03/2005           | Reinscribir   |          |         |        | Dar de baja | 13/03/2008    |
| ENASA  | COLUMN 2 STREET         | 10 00 000000                                                                                                    | GUATRACHE            | LA PAMPA            | Ganadero    | 18/05/2000           | Reinscribir   | 0        | 0       | 0      | Dar de baja | 01/05/2007    |
| SENASA | In Francisco Stationers | tion managements                                                                                                    | HUCAL                | LA PAMPA            | Ganadero    | 22/10/2007           | Reinscribir   | 0        |         |        | Dar de baja | 30/04/2010    |
| SENASA | (ALC: A DESCRIPTION     | CONCRETE PLAT.                                                                                                    | HUCAL                | LA PAMPA            | Ganadero    | 29/12/2005           | Reinscribir   |          |         |        | Dar de baja | 18/08/2006    |
| SENASA | (million for and        | 0.000,000                                                                                                    | UTRACAN              | LA PAMPA            | Ganadero    | 17/10/2000           | Reinscribir   |          |         |        | Dar de baja | 22/04/2004    |

De este modo, se accederá a una pantalla para realizar la baja de la unidad productiva.

Unidad productiva a ser dada de baja: Esta operación tiene como objetivo dar de baja la unidad productiva cuyos datos se consignan a continuación: Unidad productiva: Tipo de explotación: GANADERA Establecimiento: Nombre: Titular: Detalles de la baja: Fecha de baja: 11 marzo v 2025 Motivo de baja: Cese de actividades v

## Reactivación de un renspa dado de baja

Si ud. posee un renspa dado de baja por cese de actividades y necesita que vuelva a estar activo, simplemente lleve a cabo una operación de reinscripción sobre el renspa. (Ver: <u>Actualización de datos (reinscripción)</u>)

Si el renspa está dado de baja por un motivo diferente a 'cese de actividades', por favor comuníquese con la oficina local asociada al mismo.

(Ver: Oficina local del renspa)

# Contacto

Ante dudas o consultas, no dude en utilizar el bot disponible al pie en la pantalla principal del sistema (a la derecha) para comunicarse con la mesa de ayuda.

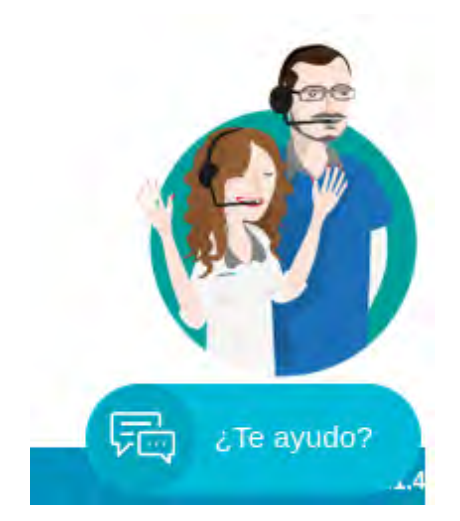